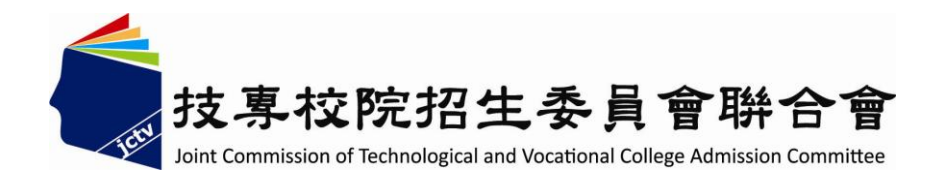

## 104 學年度科技校院四年制及專科學校二年制招收技藝技能優良學生保送入學招生網路登記志願序系統作業參考手冊

主辦單位: 技專校院招生委員會聯合會 103 年 12 月 104學年度科技校院四年制及專科學校二年制招收技藝技能優良學生 保送入學招生網路登記志願序系統作業參考手冊

| 一、重要注意事項1                            |
|--------------------------------------|
| 二、技優保送入學流程2                          |
| 三、網路登記志願序入口2                         |
| 四、網路登記志願序操作說明                        |
| (一)登入網路登記志願序系統                       |
| (二)登記志願操作-主畫面4                       |
| (三)登記志願操作-加入志願5                      |
| (四)登記志願操作-刪除志願5                      |
| (五)登記志願操作-加入志願時的排列順序(已選取志願清單中的排列順序)6 |
| (六)選填志願操作-暫存志願7                      |
| (七)確認完成登記-進行「確定送出」作業8                |
| (八)確認完成登記-「完成確定送出」9                  |
| (九)確認完成登記-儲存及列印登記志願表10               |
| (十) 下載 Adobe Reader11                |

通過技優保送資格審查並完成繳費之考生,應依招生簡章規定之時間及方式上網登記志願。以下為網路登記志願序系統操作說明,請考生詳閱。

※請使用Microsoft IE 8.0 版以上瀏覽器操作。

## 一、重要注意事項

- 資格審查通過之考生,須於104年1月21日(星期三)10:00起至104年1月23日(星期 五)24:00止,完成繳費者,始可參加網路登記志願。
- 網路登記志願序系統開放時間:104年1月26日(星期一)10:00至104年1月28日(星期 三)17:00止(網路登記志願序期間內系統24小時開放,最後1天僅至17:00止)。其它相關 說明請依照本委員會首頁http://enter42.jctv.ntut.edu.tw/發布最新消息為準。
- 考生上網登記志願時,請以「身分證號」、「出生年月日」及「通行碼」登入系統。
   ※通行碼為第1次登入「報名系統」時所自行設定的通行碼。
- 考生不得將通行碼轉知他人或由他人代填志願,若因此造成問題,後果由考生自行負責。
- 5. 登記志願前,請先查詢並參酌本委員會公告之成績排名,詳閱本簡章各項規定,審慎 上網登記志願。成績排名複查於104年1月22日12:00前受理複查。倘若考生對某校或某 系科(組)、學程無就讀意願,請勿登記,避免影響他人入學之機會。
- 考生應依據報名時選擇之報考類別進行志願登記,最多50個志願為限(含「不限類別」之志願)。
- 請儘早完成網路志願登記,並避免集中於系統截止當日上網,以免因網路流量過大以 致未能完成志願登記,影響到自身權益。
- 8. 考生在本系統所登記之志願於未確定送出前,均可修改或暫存;網路登記志願僅限1 次,一經「確定送出」後,一律不得以任何理由要求修改,請務必審慎考量並確認登 記志願先後順序,再確定送出。
- 9. 考生所登記之志願確定送出後,考生應自行存檔或列印「登記志願表」。依招生簡章 規定,嗣後考生對分發相關事項提出疑義申請時,應檢附「登記志願表」,未檢附者 一律不予受理。
- 10.考生未於規定時間內上網登記志願或雖有上網登記志願但未「確定送出」者,以未 登記論,並喪失登記資格與分發機會。
- 本操作手冊頁面僅供參考,實際作業依招生簡章、網路登記志願序系統頁面及說明為 準。
- 網路登記志願序期間若遇任何問題,請於上班時間(8:30~17:30)電洽本委員會辦理,電話:02-2772-5333分機214 傳真:02-2773-5633。

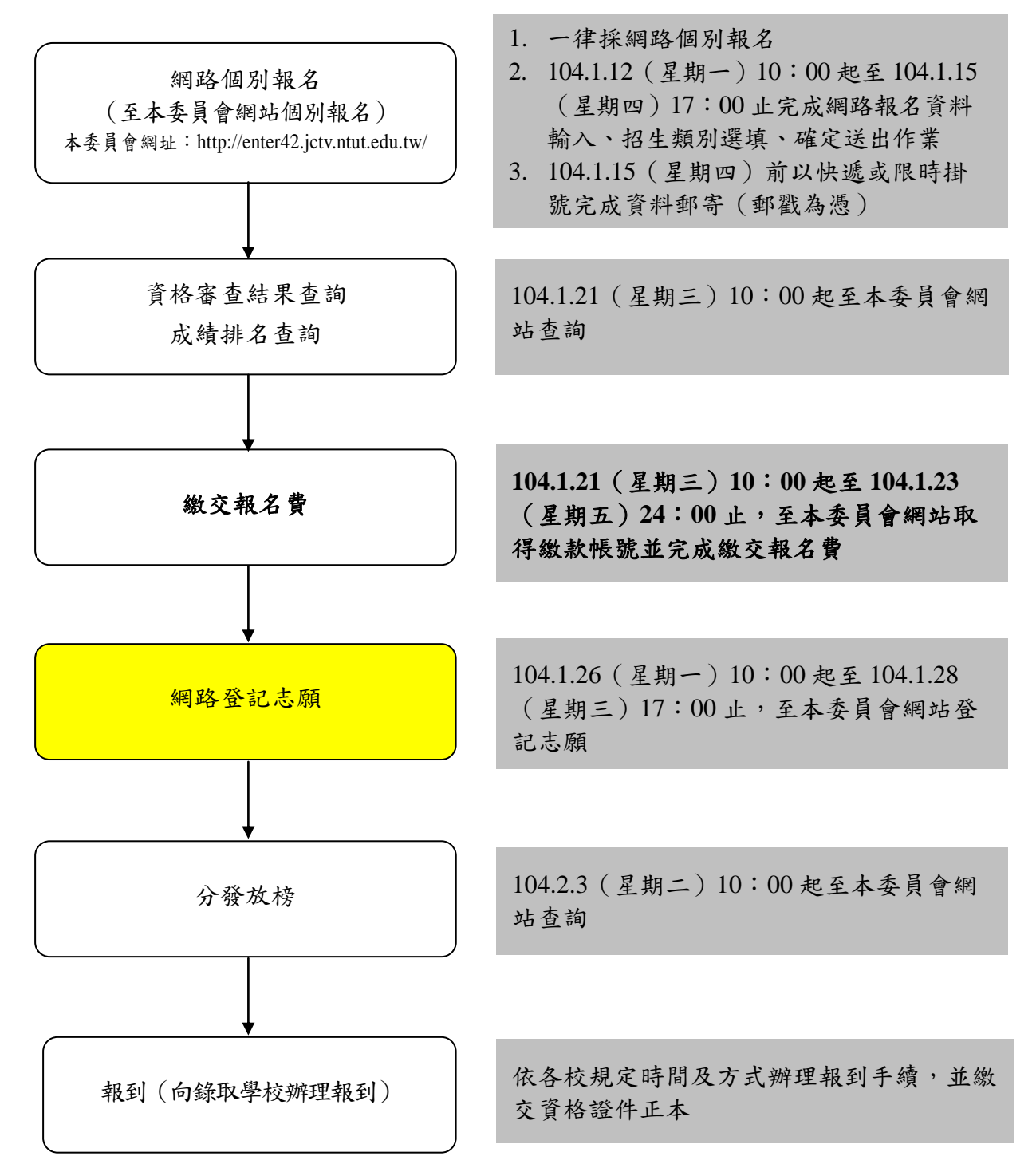

- 三、網路登記志願序入口
  - 1.請先確認電腦已連接至網際網路。開啟IE瀏覽器,進入104學年度四技二專聯合甄選委員會網站-四技二專技優入學(保送。甄審)(網址為 <u>http://enter42.jctv.ntut.edu.tw/</u>) 之「考生作業系統」。點選「技優保送作業系統」之「網路登記志願序系統」進入。

2.建議考生閱讀完本手冊後,再進行網路登記志願。

- 四、網路登記志願序操作說明
  - (一)登入網路登記志願序系統
    - 1.登記志願前,請務必詳閱簡章中之校系科(組)、學程資訊與報名建議。
    - 2.以下系統操作注意事項,請詳細閱讀:
      - (1)不得同時開啟多個瀏覽器重複登入;欲離開系統時,請務必按「登出」鍵登出。
      - (2)網路登記志願序時間為104年1月26日(星期一)10:00至104年1月28日(星期
         三)17:00止。為避免網路壅塞,請儘早上網登記志願,逾期概不受理。
      - (3)考生於系統所登記之志願,在未按下「確定送出」前皆可修改或暫存。網路登記志願僅限1次,一旦按下「確定送出」即完成志願登記,不得以任何理由要求修改或重填,請考生特別注意。
      - (4)凡於規定時間內未上網登記志願或雖有上網登記志願但僅暫存未確定送出者, 以未登記論,即喪失網路登記資格與分發機會。
    - 3.閱畢注意事項後,輸入個人「身分證號」、「出生年月日」、「通行碼」及驗證碼後,按下「進入網路登記志願序系統」按鈕登入,如圖4-1所示。

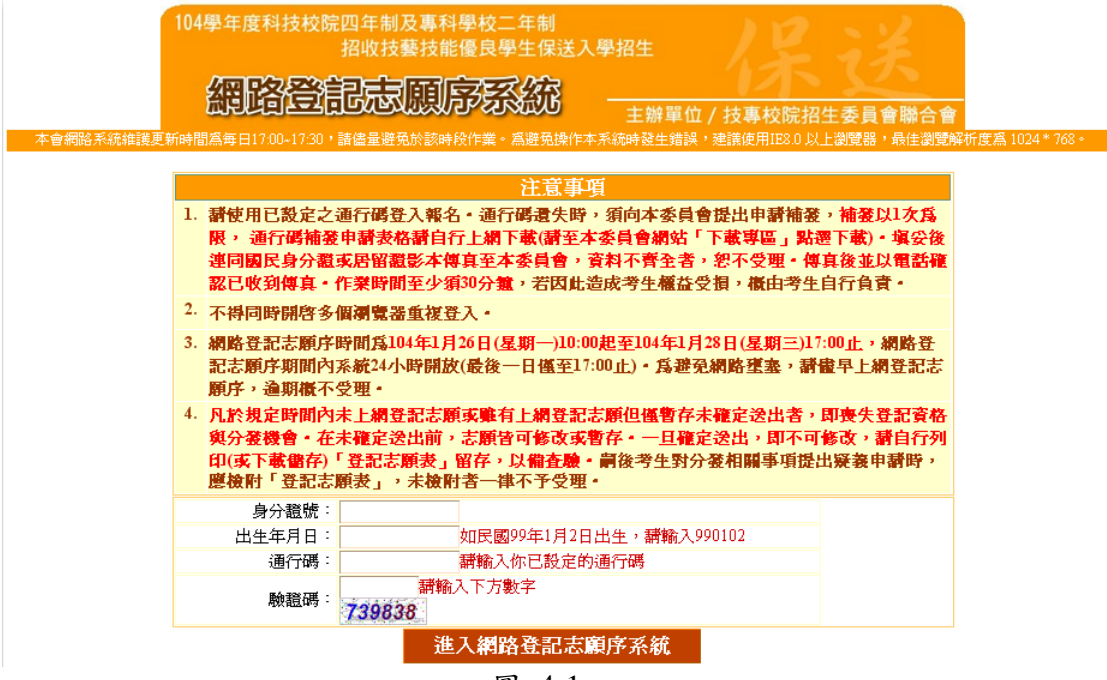

圖 4-1

(二)登記志願操作-主畫面

登入系統後,請先確認「個人資料」、「報名招生類別」及「排名」是否正確無 誤後,再登記志願。登記志願主畫面(如圖 4-2)各項功能說明如下:

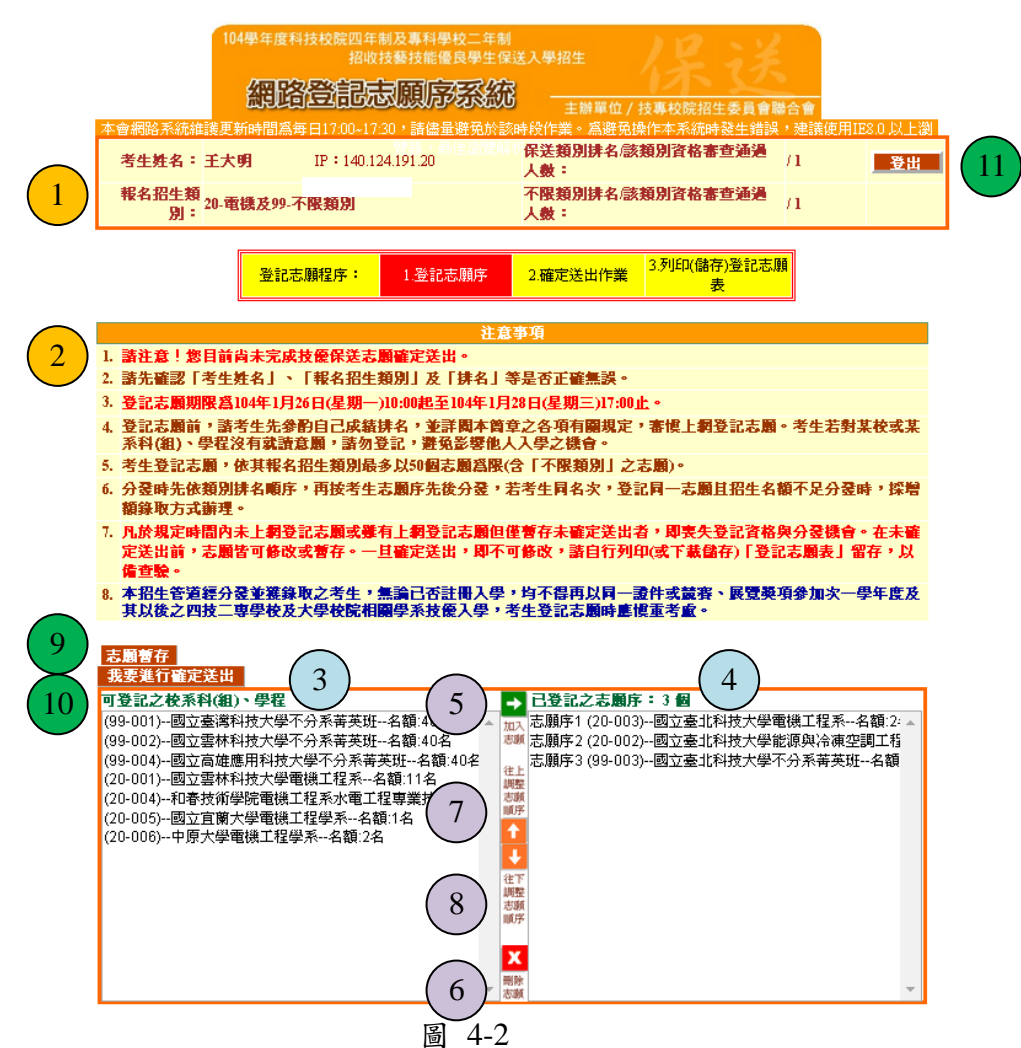

| 圖示編號 | 6 圖4-2中圖示編號說明                             |  |  |  |
|------|-------------------------------------------|--|--|--|
| 1    | 考生個人資訊。例如:姓名、報名招生類別、保送及不限類別排名/該類別報名人數。    |  |  |  |
| 2    | 登記志願序注意事項,請考生詳閱後進行志願序登記。                  |  |  |  |
| 3    | 「可登記之校系科(組)、學程」清單:列出考生報名招生類別中包含的所有校系志願清單。 |  |  |  |
| 4    | 「已登記之志願序」清單:考生目前已登記的志願清單。                 |  |  |  |
| 5    | 「加入志願→」按鈕:考生可在「可登記之校系科(組)、學程」清單,選擇想登記的志願  |  |  |  |
| 5    | 後,按此按鈕,則會在「已登記之志願序」清單中加入考生所選擇的志願。         |  |  |  |
| 6    | 「刪除志願 X 」按鈕:考生在「已登記之志願序」清單中選擇想刪除的志願後,按下此按 |  |  |  |
| 0    | 鈕,則會刪除考生所選擇的志願。                           |  |  |  |
| 7    | 「往上調整志願序↑」:考生可使用此按鈕往上調整位於「已登記之志願序」清單中的    |  |  |  |
| /    | 志願順序。                                     |  |  |  |
| Q    | 「往下調整志願序↓」:考生可使用此按鈕往下調整位於「已登記之志願序」清單中的    |  |  |  |
| 0    | 志願順序。                                     |  |  |  |
| 0    | 「志願暫存」按鈕:系統進行暫存考生目前所登記的志願清單,以利下次登入後可再進行   |  |  |  |
| 9    | 登記志願操作。                                   |  |  |  |
| 10   | 「我要進行確定送出」按鈕:按下此按鈕會進行志願「確認送出」作業。          |  |  |  |
| 11   | 「登出」按鈕:考生務必使用此按鈕正常登出離開。                   |  |  |  |

(三)登記志願操作-加入志願

- 在「可登記之校系科(組)、學程」清單中,選取欲登記的志願後,按「加入志願 →」志願按鈕,即會加入志願,如圖4-3所示。
- 2. 考生登記最多以50個志願為限(含「不限類別」之志願)。

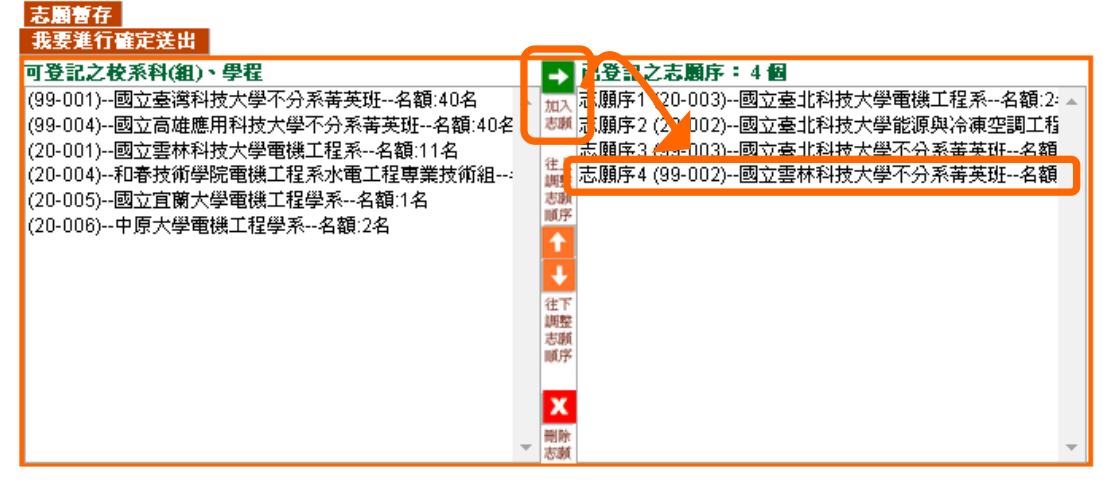

圖 4-3

(四)登記志願操作-刪除志願

- 在「已登記之志願序」清單中,選擇想刪除的志願後,按下「刪除」按鈕,移除 志願項目。
- 例如欲移除志願(20-002)--國立臺北科技大學能源與冷凍空調系,則選取國立臺 北科技大學能源與冷凍空調系後,再按下「刪除志願X」按鈕即可移除(如圖4-4-1)。
- 3. 被刪除的志願將回到「可登記之校系科(組)、學程」清單中(如圖4-4-2)。

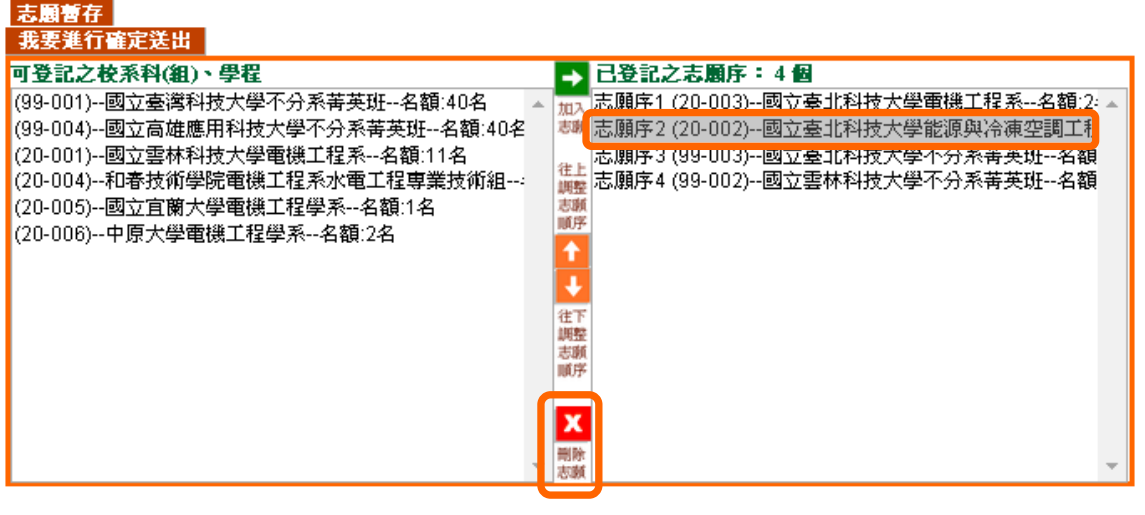

圖 4-4-1

| 志願著存<br>我更進行處定送出                                                                                                    |                                                                                                    |
|----------------------------------------------------------------------------------------------------|----------------------------------------------------------------------------------------------------|
| <b>可登記之校系科(組)、學程</b><br>(99-001)國立臺灣科技大學不分系菁英班名額:40名<br>(99-004)國立高雄應用科技大學不分系菁英班名額:40名<br>(20-001)國立雲林科技大學電機工程系名額:11名<br>(20-004)和春技術學院電機工程系小電工程專業技術組<br>(20-005)國立宜蘭大學電機工程學系名額:1名<br>(20-006)中原大學電機工程學系名類:2名 | → 已登記之志願序:3個<br>加入<br>志願序1 (20-003)國立臺北科技大學電機工程系名額:2:<br>本願序2 (99-003)國立臺北科技大學不分系菁英班名額<br>志願序3 (99-002)國立雲林科技大學不分系菁英班名額<br>※                                                                                                    |
| (20-002)國立臺北科技大學能源與冷凍空調工程系名額                                                                                                    | <ul> <li>▲</li> <li>社</li> <li>注</li> <li>注</li> <li>調</li> <li></li> <li></li></ul> |

圖 4-4-2

- (五)登記志願操作-加入志願時的排列順序(已選取志願清單中的排列順序)
  - 加入志願時,系統預設將新登記的志願新增在已選取志願清單的後面。
     例如:目前已選取志願清單中的志願項目如圖 4-5-1;此時新加入的志願「99-002 國立雲林科技大學不分系菁英班」,會加在目前志願清單的後面(如圖 4-5-2)。

| (99-001)國立臺灣科技大學不分系菁英班名額:40名<br>(99-002)國立雪林科技大學不分系菁英班名額:40名<br>(99-004)國立高雄應用科技大學不分系菁英班名額:40名<br>(20-001)國立雪林科技大學電機工程系名額:11名<br>(20-004)和春技術學院電機工程系水電工程專業技術組<br>(20-005)國立宜蘭大學電機工程學系名額:1名<br>(20-006)中原大學電機工程學系名額:2名 | 加入<br>志顕<br>往脚志順序 | 志願序1 (20-003)國立臺北科技大學電機工程系名額:2:▲<br>志願序2 (20-002)國立臺北科技大學能源與冷凍空調工積<br>志願序3 (99-003)國立臺北科技大學不分系菁英班名額 |
|----------------------------------------------------------------------------------------------------|-------------------|----------------------------------------------------------------------------------------------------|
|                                                                                                    | 往調志順序             |                                                                                                    |

圖 4-5-1

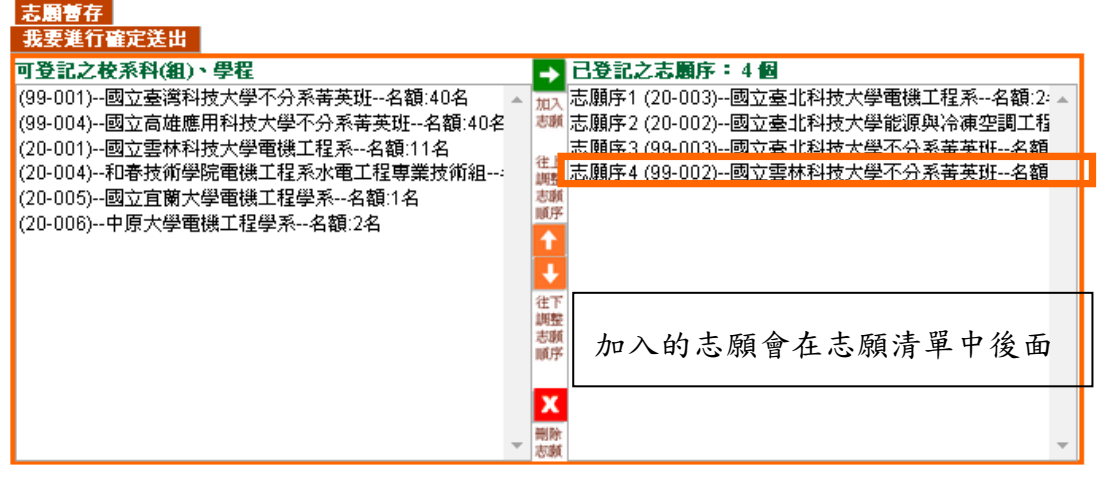

圖 4-5-2

考生可經由「往上調整志願順序」及「往下調整志願序」按鈕(如圖4-5-3所示),進行「已登記之志願序」中的志願順序排列操作,排序在上者志願在前,排序在下者志願在後。

| 志崩曹存<br>毎更進行確定洋出                                                                                                    |  |
|----------------------------------------------------------------------------------------------------|--|
| <b>可登記之校系科(組)、學程</b><br>(99-001)國立臺灣科技大學不分系菁英班名額:40名<br>(99-002)國立臺林科技大學不分系菁英班名額:40名<br>(99-004)國立高雄應用科技大學不分系菁英班名額:40名<br>(20-001)國立臺林科技大學電機工程系名額:11名<br>(20-004)和春技術學院電機工程系名額:1名<br>(20-006)回立直蘭大學電機工程學系名額:2名 |  |

圖 4-5-3

(六)選填志願操作-志願暫存

- 在登記志願期間,可按「志願暫存」按鈕,如圖4-6-1所示,系統將暫存考生目前所登記 的志願清單,以利下次登入後可再進行登記志願操作。
- 請注意,若考生未點選「志願暫存」直接「登出」,則系統不會保留考生選擇的志願,下次再登入時,須再重新登記。

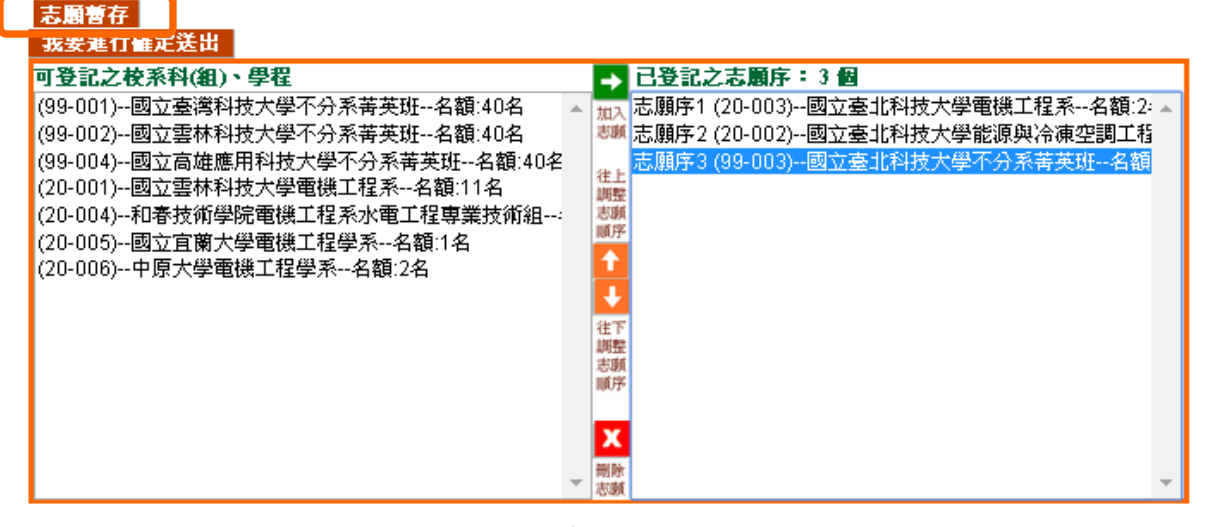

圖 4-6-1

(七)確認完成登記-進行「確定送出」作業

1. 點選「我要進行確定送出」按鈕,開始進行「確定送出」作業。(如圖4-7-1)。

| _ | 志願憲存                                                                                                    |                                                                        |                                                                                                    |
|---|----------------------------------------------------------------------------------------------------|------------------------------------------------------------------------|----------------------------------------------------------------------------------------------------|
| Γ | 我要進行確定送出                                                                                                    |                                                                        |                                                                                                    |
| L | <b>我要進行僅定送出</b><br><b>1 受記之枝禾件(値)</b><br><b>9</b> 9-001)國立臺灣科技大學不分系菁英班名額:40名<br>(99-002)國立雪林科技大學不分系菁英班名額:40名<br>(99-004)國立高雄應用科技大學不分系菁英班名額:40名<br>(20-001)國立雪林科技大學電機工程系名額:11名<br>(20-006)和春技術學院電機工程承水電工程專業技術組<br>(20-006)申原大學電機工程學系名額:2名 | <ul> <li>→ 加志</li> <li>注調志順</li> <li>↓ 注調志順</li> <li>↓ 注题順志</li> </ul> | 已登記之志願序:3個<br>志願序1 (20-003)國立臺北科技大學電機工程系名額:2·▲<br>志願序2 (20-002)國立臺北科技大學能源與冷凍空調工精<br>志願序3 (99-003)國立臺北科技大學不分系菁英班名額 |
|   | •                                                                                                    | 副序制除志顕                                                                 |                                                                                                    |

圖 4-7-1

2. 進入「確定送出」主畫面,如圖4-7-2,畫面資訊說明如下:

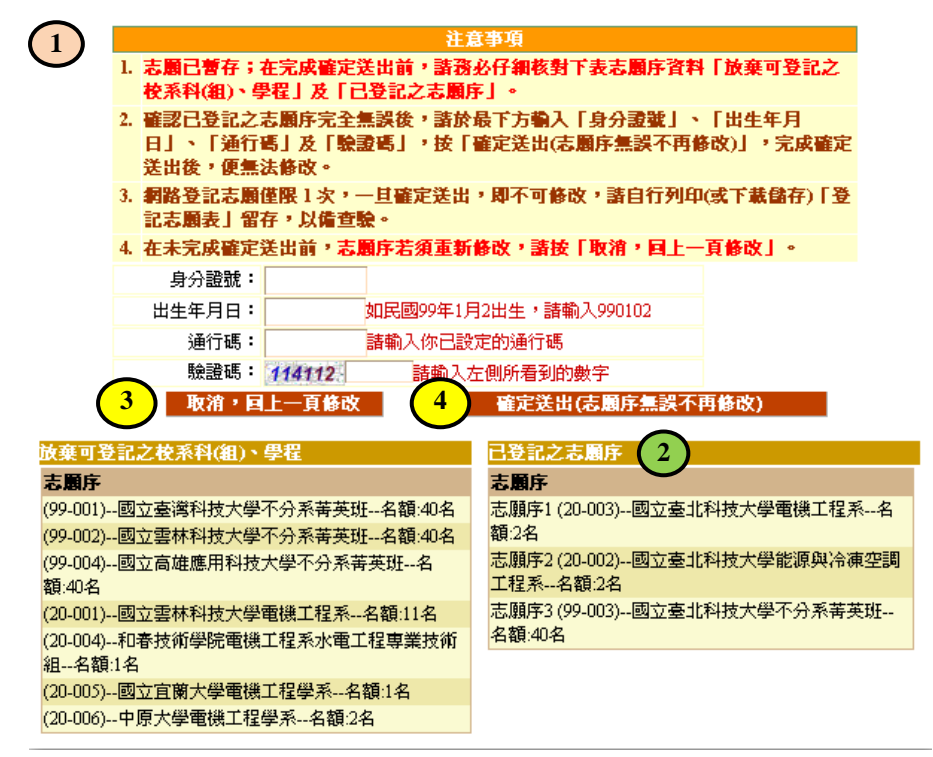

圖 4-7-2

| <b>圖示</b><br>編號 | 圖4-7-2中圖示編號說明                                                                      |
|-----------------|------------------------------------------------------------------------------------|
| 1               | 志願序資料確認-注意事項,請考生詳加閱讀,以免權益受損。                                                       |
| 2               | 考生志願「已登記之志願序」及「放棄可登記之校系科(組)、學程」清單,請考<br>生務必詳加核對。                                   |
| 3               | 若考生仍需異動志願或尚未考慮清楚,請按「取消,回上一頁修改」按鈕後,考<br>生可再加選志願做其它異動。                               |
| 4               | 若考生已確定不再變更志願,輸入個人「身分證號」、「出生年月日」與「通行碼」及圖<br>片之數字驗證碼,按下「確定送出(志願序無誤不再修改)」按鈕,進行確認志願處理。 |

 考生若已確定不再更改志願,請輸入個人「身分證號」、「出生年月日」與「通 行碼」及圖片之數字驗證碼,並按下「確定送出(志願序無誤不再修改)」按鈕,進 行確認志願處理,如圖 4-7-3。

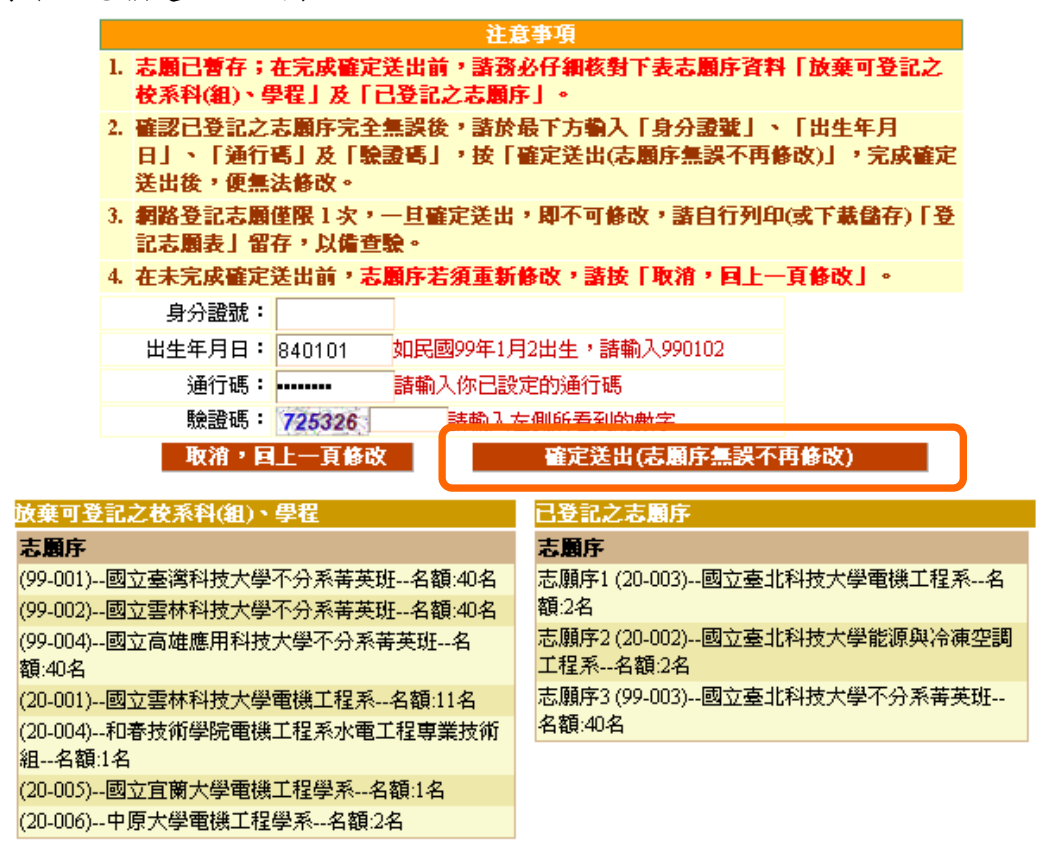

## 圖 4-7-3

(八)確認完成登記-「完成確定送出」

- 1. 請注意!進行到此畫面,您才完成登記志願序確定送出作業。
- 完成志願確定送出後,畫面會出現完成登記志願序「鳳梨寶寶」圖示,並顯示考 生志願清單(如圖4-8)。請考生應自行存檔或列印「登記志願表」,不須寄回本委 員會。嗣後考生對分發相關事項提出疑義申請時,應檢附「登記志願表」,未檢 附者一律不予受理。

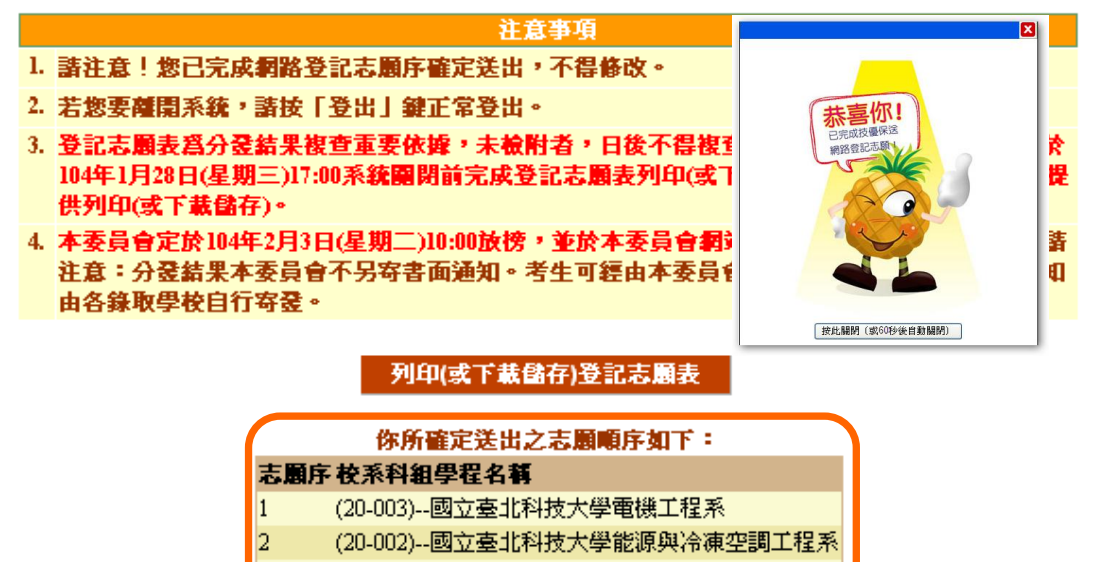

(99-003)--國立臺北科技大學不分系菁英班

## 圖 4-8

104學年度四技二專保送入學網路登記志願序系統操作參考手冊9

(九)確認完成登記-儲存及列印登記志願表

- 1.考生請列印登記志願表以備申請分發結果複查時使用(如圖4-8「列印(儲存)登記志願 表」按鈕)。再次提醒考生務必自行保存登記志願表及檔案!
- 2.請先確認電腦是否已安裝 Adobe Reader軟體,若未安裝,可於系統畫面提示的 Adobe Reader 安裝超連結下載安裝(如圖4-10-1)。
- 3.若已有安裝Adobe Reader,此時將出現分發志願表檔案,點選「檔案/另存新檔」,將 檔案存於電腦硬碟或可攜式儲存設備(如圖4-9-1)

| http://172.16.7.129:8081/TestExcWill42/report/confirm.aspx - Windows Internet                                                                                                    | Explorer                                                           |                                              |
|----------------------------------------------------------------------------------------------------|--------------------------------------------------------------------|----------------------------------------------|
| Contemport - 2010 - 2010 - 201 |                                                                    | Sooge                                        |
| 🚉 🗊 編輯 到 😗 我的最爱 🕼 説明 🖽 🛛 🗙 🍕 🏘 👻                                                                                                    | 1933章                                                              |                                              |
| 新索引標籤(I) Ctil+T<br>複製索引標籤(B) Ctil+K 相… 減 2期登 減 42期登 (2) PChome                                                                                                    | 副 42技優 副 2技優 💐 甄選 副 star 副 四申 減 二申 🔊 中華郵政WebA TM 👩 技専招生委員會聯合會 🔊 線上 | 簽到 🦻 臺北科技大學 校園資訊入 🧧 測試-聯合會 🥫 測試二技聯登 🥫 測試二技動選 |
| 新規窗(II) Ctrl+N confirm                                                                                                    |                                                                    | 🟠 · 🖾 - 🗔 🖶 · 網頁(2) · 安全性(3) · 工具(2) ·       |
| 新聞二日時間200m Ctd+0                                                                                                    |                                                                    |                                              |
| 使用Adobe Illustrator CS3编辑(D)<br>另存新输(A)                                                                                                    | 104學年度科技校院四年制及專科學校二年制招收技藝技能優良學生保送入學:                               | 招生                                           |
| 開開索引標錄(C) Cttl+W                                                                                                    | 登記志願表                                                              |                                              |
| 設定列印格式([]<br>利印(P)                                                                                                    | 考生姓名: 王大明 報名招生類別: 20-電機及99-不限類別                                    |                                              |
| (#送信) ,                                                                                                    | 身分證號: A12*****89 志願數: 3 @                                          |                                              |
| 區入和護出位                                                                                                    |                                                                    |                                              |
| 内容少                                                                                                    | C365ADBABFE7941DA922                                               |                                              |
|                                                                                                    | 第年 校系科(加)、単和名稱(志願代碼)<br>第二金式科技大学-実施工和系-20-403                      | —                                            |
| 分別按下列印及另存新檔                                                                                                    | 2 国立臺元科技大學-能原與冷凍空調工 程系-20-002                                      |                                              |
|                                                                                                    | 8 因立臺北科拉大學-不分系并英源-99-003                                           |                                              |
| 進行志願表列印及儲存                                                                                                    |                                                                    |                                              |
|                                                                                                    |                                                                    |                                              |
|                                                                                                    | -                                                                  |                                              |
|                                                                                                    |                                                                    |                                              |
|                                                                                                    |                                                                    |                                              |
|                                                                                                    |                                                                    |                                              |
|                                                                                                    |                                                                    |                                              |
|                                                                                                    |                                                                    |                                              |
|                                                                                                    |                                                                    |                                              |
|                                                                                                    |                                                                    |                                              |

圖 4-9-1

開啟檔案後可使用列印功能列印志願表,以備分發結果複查申請時使用。再次聲明,考生若無法提供志願表書面資料,本委員會不受理相關複查工作。

(十)下載Adobe Reader

- 1. 考生若未安裝 PDF 檔案閱讀軟體 Adobe Reader,或產生報表時出現檔案已毀損 之情況,可於下述畫面提供的 Adobe Reader安裝超連結下載安裝(如圖4-10-1)。
- 2. 點選後進入Adobe Reader下載頁面,點選「立即安裝」後安裝(如圖4-10-2)。

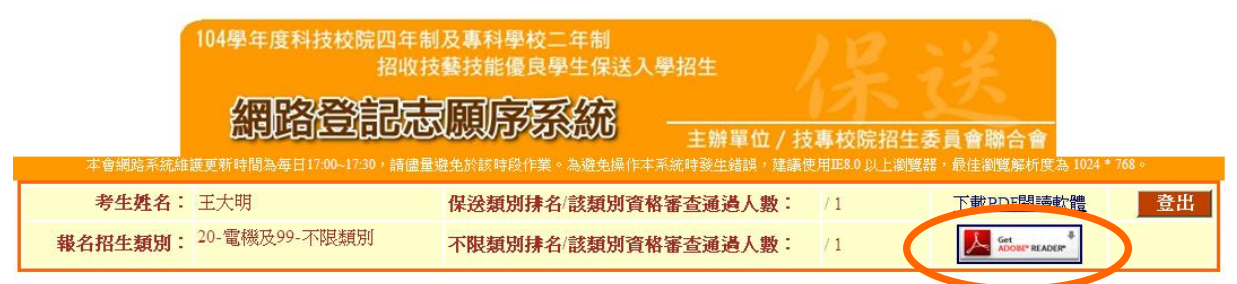

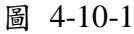

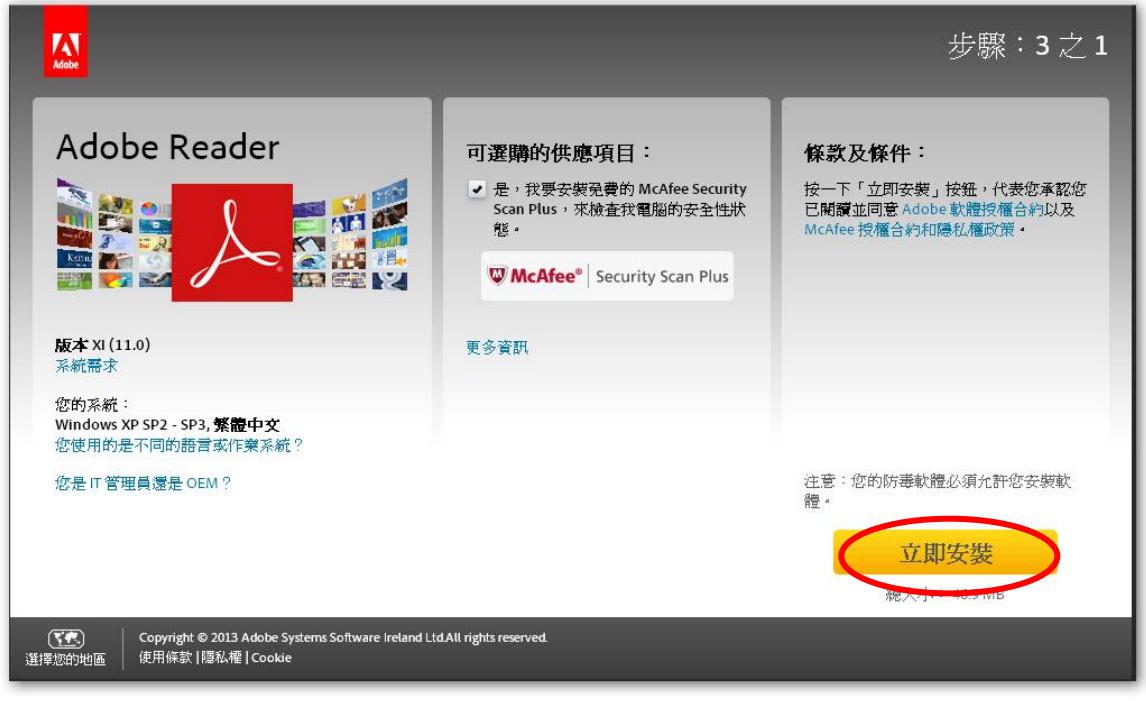

圖 4-10-2